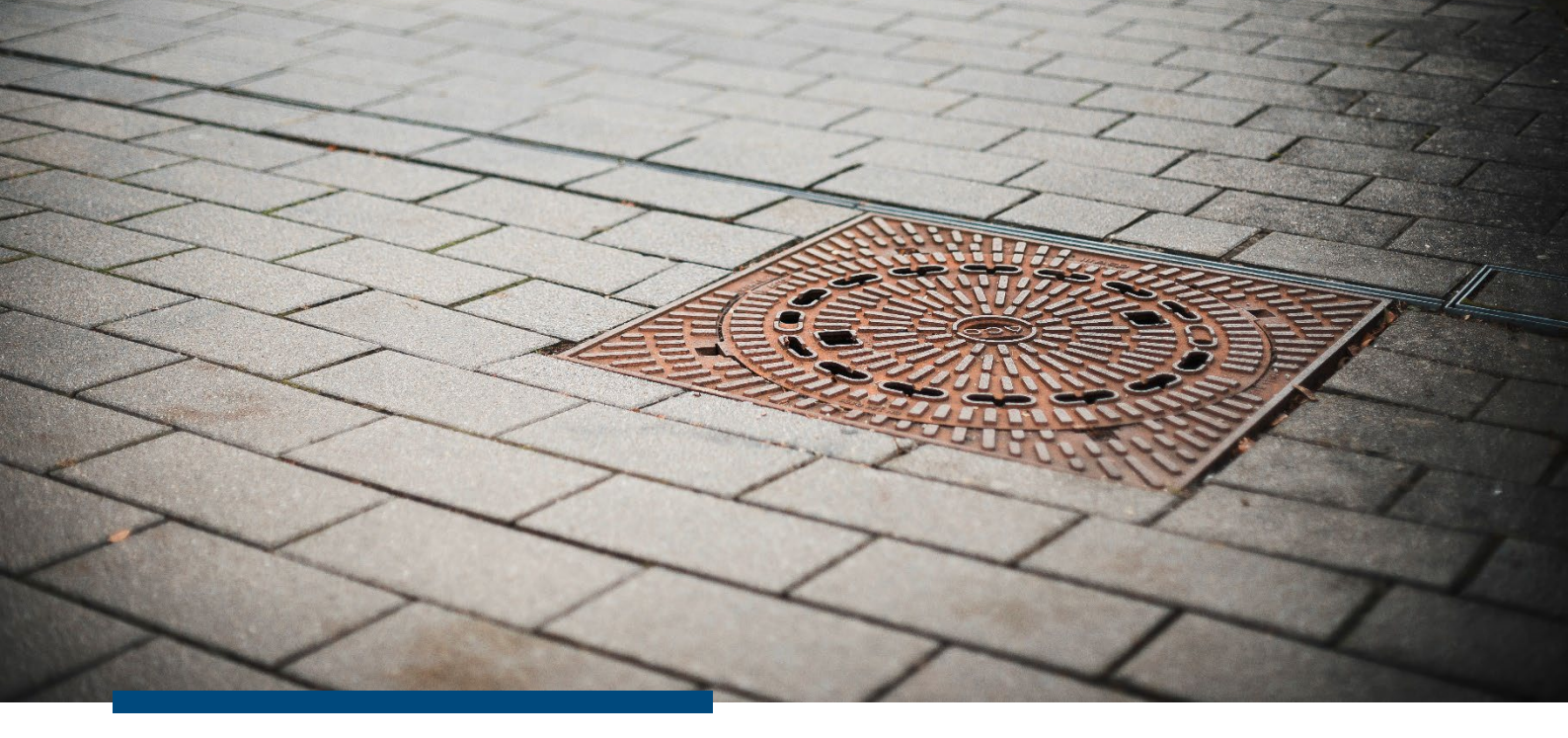

# Kundeninformation

# Neuerungen im Modul Kanal

April 2025

## Neues auf einen Blick

- Neue und veränderte Darstellungsmöglichkeiten in der Karte
- Eigentümerfilter bei Berichterstellung
- Anlage von Sinkkastenkontrollen auch bei Entwässerungsrinnen und Bodenabläufen
- Angabe des Grundwasserabstands von Haltungen in den Details
- Zuordnung von Dateien zu Inspektionstexten

Wichtig! Alle Änderungen im Modul sind bei Ihnen automatisch bereits aktiviert.

## Nutzen Sie einen eigenen RIWA GIS-Server?

Dann können Sie das Modulupdate bei Herrn Pflanz anfordern (Markus.Pflanz@riwa-gis.de).

**RIWA GmbH** 

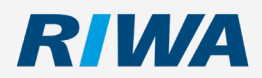

www.riwa.de kundenservice-riwagis@riwa.de

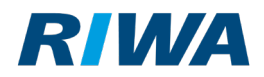

## 1. Allgemeine Informationen

Dank Ihrer Rückmeldungen an der Hotline und bei Schulungen konnten wir das Modul **Kanal** überarbeiten. In diesem Dokument sind die wichtigsten Änderungen und Neuerungen zusammengefasst. Eine detaillierte Beschreibung aller Funktionen und Arbeitsprozesse, die mit dem Modul abgedeckt werden können, entnehmen Sie bitte dem Handbuch.

## 2. Neuerungen in der Kartendarstellung

#### 2.1. Unterscheidung zwischen Eigentumsverhältnissen

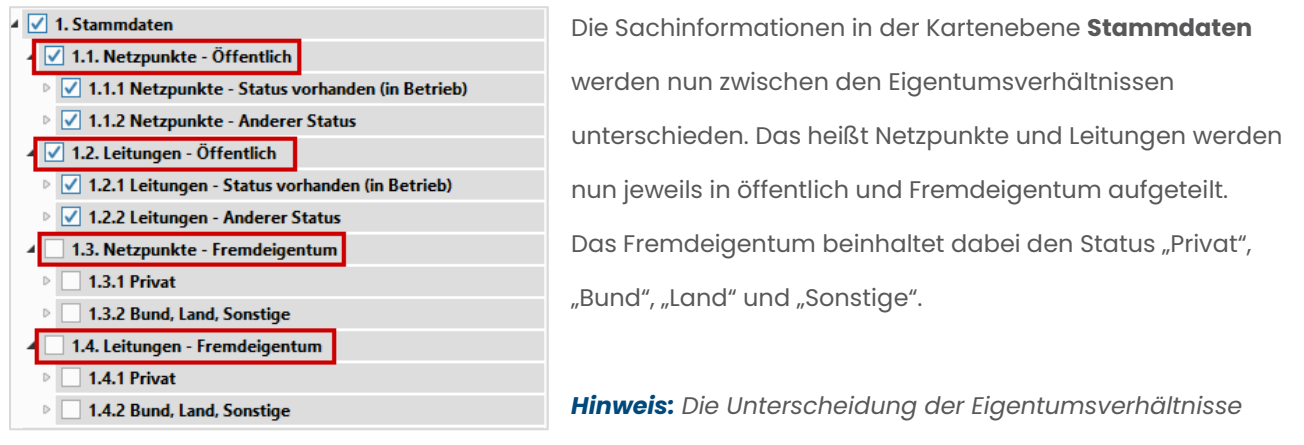

wird auch in der Berichterstellung berücksichtigt (siehe Ergänzung Filter bei Berichtserstellung).

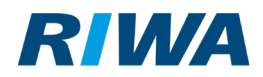

## 2.2. Darstellung für Bemaßungen

Es gibt nun eine neue Digitalisierungsebene, in der Bemaßungen dargestellt werden können:

| 🔺 🗹 Kanal       | Ø |
|-----------------|---|
| I. Stammdaten   |   |
| 2. Auswertungen |   |
| 🔺 🗹 3. Bemaßung | Ø |
| I Bemaßung RGZ  | Ø |

Um die Werkzeuge zum Bemaßen zu nutzen, müssen Sie die Ebene zuerst als Digitalisierungsebene

festlegen.

| Digitalisierungen Schnellinfo |    |
|-------------------------------|----|
|                               | İ  |
| Ebene                         |    |
| 🖉 Bemaßung RGZ                | •  |
| *                             |    |
| Fangmodus                     | ≈  |
| Erfassen / Ändern             | \$ |
| ./ T 🍡                        |    |
|                               |    |
| x+ x× 💠 🔶 🖉                   |    |
| Konstruieren                  | ≈  |
| Bemaßen                       | *  |
|                               |    |
| to II II II                   |    |
|                               |    |

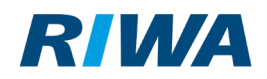

#### 2.3. Veränderte Darstellung von offenen Profilen

#### ▲ 🗹 1.2.1.1 Haltungen

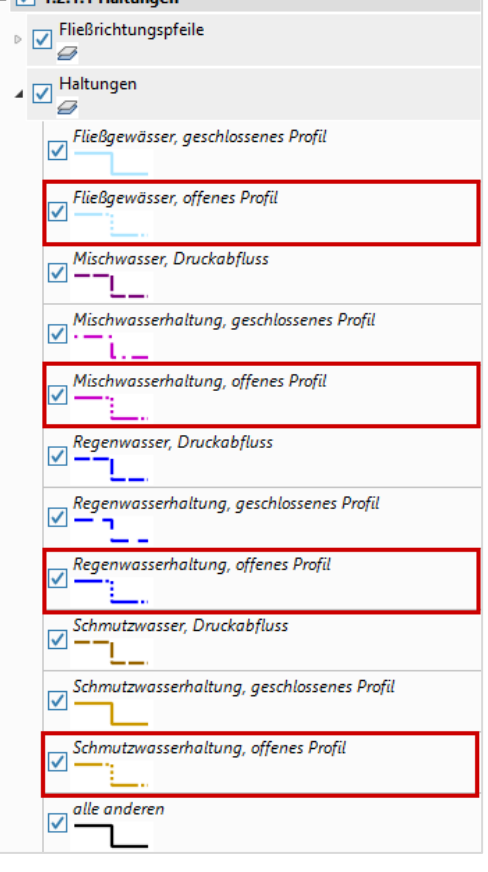

Um in der Karte direkt zwischen offenen und geschlossen Profilen von Haltungen und Anschlussleitungen unterscheiden zu können, wurde die Liniendarstellung der offenen Profile angepasst.

#### 2.4. Neue Ebenen für Dichtheitsprüfungen für Bauwerke

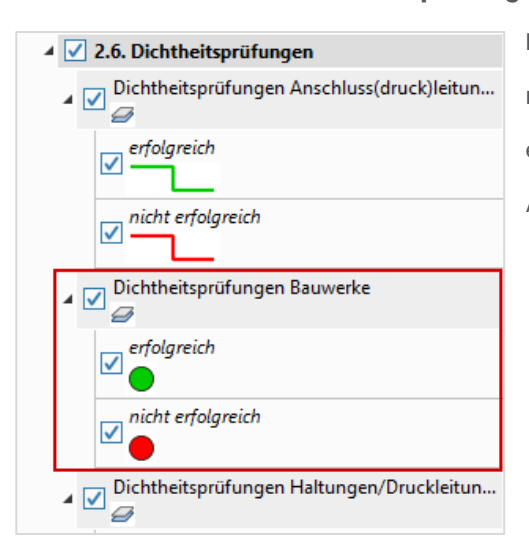

Die Dichtheitsprüfungen für Bauwerke werden nun in einer neuen Ebene in der Karte dargestellt. Dabei wird zwischen erfolgreichen und nicht erfolgreichen Prüfungen unterschieden. Angezeigt wird hier immer die aktuellste Prüfung.

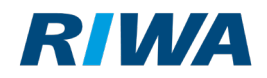

#### 2.5. Sichtbarkeit von Anschlusspunkttexten

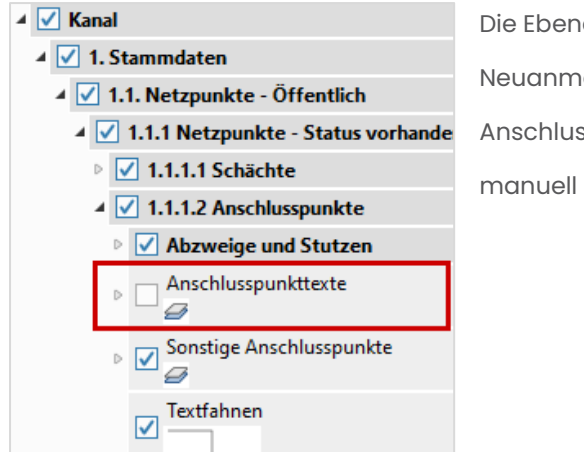

Die Ebene zu den Anschlusspunkttexten ist standardmäßig bei Neuanmeldung im RIWA GIS-Zentrum deaktiviert. Möchten Sie die Anschlusspunkttexte in der Karte sehen, müssen Sie die Ebene manuell aktivieren.

### 2.6. Ergänzung der Beschriftung von Anschlusspunkten

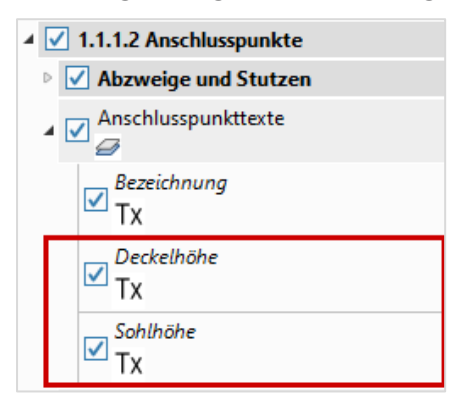

Zusätzlich zur Bezeichnung können nun auch Deckelhöhe und Sohlhöhe bei der Darstellung von Anschlusspunkttexten angezeigt werden.

#### 2.7. Ergänzung in der Ebene Anschlussleitungstexte

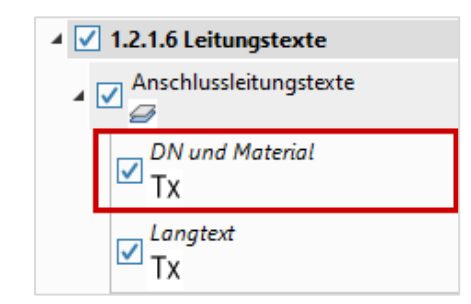

In der Ebene **Anschlussleitungstexte** werden nun auch DN und Material angezeigt.

+

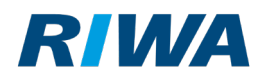

## 2.8. Änderungen der Stutzen-Einfärbung

Um die Lesbarkeit der Stutzen in der Karte zu verbessern, wurden die Farben geändert. Von Schwarz zu Grau

und von Dunkel- zu Hellrot.

Hier die neuen Farben:

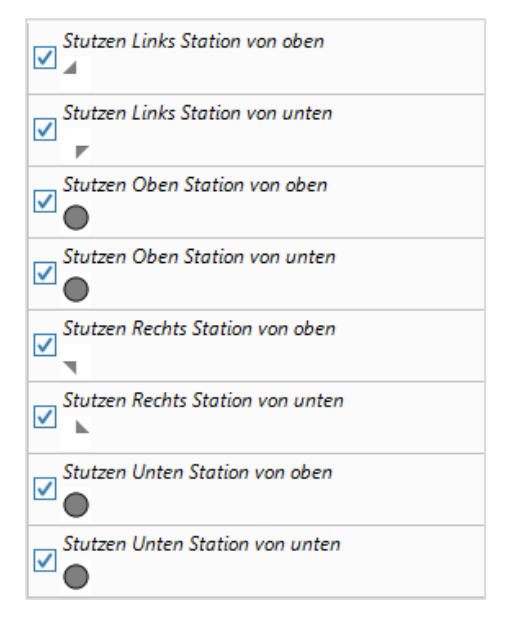

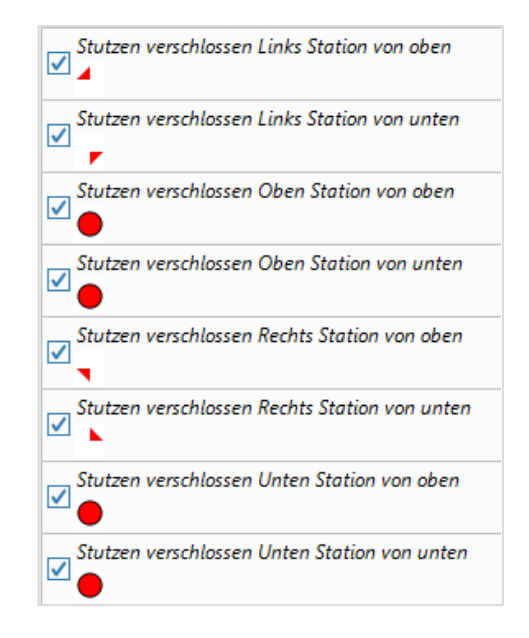

+

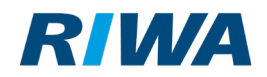

# 3. Ergänzung Filter bei Berichtserstellung

| 💛 Kanal 🛛 🛸                                                                                                    | In den Assistenzen zur Berichtserstellung, die in der Modulleiste aufgerufen                                                                                                    |                                    |                                                                                                    |  |
|----------------------------------------------------------------------------------------------------|----------------------------------------------------------------------------------------------------|------------------------------------|----------------------------------------------------------------------------------------------------|--|
| Schächte & Anschlusspunkte 🛛 🛛 🕹                                                                                                    | werden können, wurde ein Filter für das Kanaleigentum ergänzt. Wird der Filter                                                                                                    |                                    |                                                                                                    |  |
| Bauwerke ¥<br>Haltungen ¥                                                                                                    | entsprechend gesetzt, wird dieser bei der Berichtserstellung angewendet und                                                                                                    |                                    |                                                                                                    |  |
| Anschlussleitungen 🛛 🕹                                                                                                    | im Bericht mit aufgeführt                                                                                                    |                                    |                                                                                                    |  |
| Rinnen & Gerinne                                                                                                    | Thomphouson                                                                                                    |                                    |                                                                                                    |  |
| Berichte 🛸                                                                                                    | Inannnausen                                                                                                    |                                    |                                                                                                    |  |
| Grunddaten Kanalnetz<br>Kanalnetzlängen nach Baujahr<br>Elementliste Kanalnetz<br>Längenauswertung Material<br>Längenauswertung Profil<br>Längenauswertung Material & Profil<br>Kanalnetzjahresbericht<br>Sinkkastenkontrolle leer | Grunddaten des Kanalnetzes         Gemeinde:       Münsterhausen         Ortsteil/Gemarkung:       Hagenried         Kanaleigentum:       privat         Funktionsstatus:       verdämmt / verfüllt |                                    |                                                                                                    |  |
| Berichtsassistent — — X                                                                                                    |                                                                                                    |                                    |                                                                                                    |  |
| Bericht: Grunddaten Kanalnetz                                                                                                    |                                                                                                    |                                    |                                                                                                    |  |
| Gemeinde                                                                                                    | Ortsteil                                                                                                    | Kanaleigentum                      | Funktionsstatus                                                                                                    |  |
| Balzhausen                                                                                                    | Hagenried                                                                                                    | öffentlich                         | vorhanden (in Betrieb)                                                                                                    |  |
| Munsterhausen<br>Thannhausen                                                                                                    | Munsterhausen                                                                                                    | privat<br>Bund<br>Land<br>Sonstige | geplant<br>fiktiv (modelltechnische Gründe)<br>außer Betrieb, Stilllegung<br>verdämmt / verfüllt<br>Sonstige<br>rückgebaut |  |
| Wählen Sie einen oder mehrere Einträge aus, für welche Sie den Bericht erstellen möchten.                                                                                                    |                                                                                                    |                                    |                                                                                                    |  |
| Wenn Sie k                                                                                                    | eine Einträge auswählen, wird das ko                                                                                                    | omplette Kanalnetz berücksichtigt. |                                                                                                    |  |
|                                                                                                    | Abbrechen                                                                                                    | Bericht erstellen                  |                                                                                                    |  |

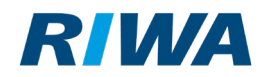

# 4. Erweiterung von Sinkkastenkontrollen

In der Maske Anschlusspunkte können Sie nun auch Sinkkastenkontrollen anlegen, wenn der

Anschlusspunkt die Kennung **Bodenablauf** oder **Entwässerungsrinne Zu-/Ablauf** hat.

| Dokumente            | Sinkkastenkontrollen zum Anschlusspunkt     |  |  |
|----------------------|---------------------------------------------|--|--|
| Sinkkastenkontrollen | Datensatz 1 bis 1 von 1                     |  |  |
|                      |                                             |  |  |
|                      | Status Kontroll-<br>datum Kontrolle         |  |  |
|                      | Sinkkastenkontrolle anlegen                 |  |  |
|                      | Aktuell 18.08.2021 17.08.2022 Maurer, Peter |  |  |
|                      |                                             |  |  |

# 5. Angabe des Grundwasserabstands von Haltungen

In der Maske Haltungen gibt es im Reiter Details ein neues Feld Grundwasserabstand:

| 🔀 Haltungen                  |                          | - 🗆 X                                          |  |  |
|------------------------------|--------------------------|------------------------------------------------|--|--|
| Datensatz 2805 von 2814      |                          |                                                |  |  |
|                              |                          |                                                |  |  |
| Grunddaten Details Lage Kon  | nmentare                 |                                                |  |  |
| Bezeichnung: MHMK425         | Bezeichnung alt: MH183   | Status: vorhanden (in Betrieb)                 |  |  |
| Zulauf: MHMK425              | Ablauf: MHMK430          | Strang:                                        |  |  |
| Anachaffung                  | Wastermittlung           | Eirantum                                       |  |  |
| Anschaffungsdatum            | Haushaltsiahr            | Kanaleigentum                                  |  |  |
| Berechnungsdatum:            | Restbuchwert Ansch. (€): | Grundeigentum                                  |  |  |
| Anschaffungswert KS [€]:     | Restbuchwert WB (€):     | Eigentümer:                                    |  |  |
| Anschaffungswert Hstg [€]:   |                          | Hersteller/Bauherr:                            |  |  |
| Anschaffungswert WB [€]:     | Vermessungsdaten         | Ansprechpartner:                               |  |  |
| Typ Anschaffungswert:        | Datum Aufnahme:          | Betreiber:                                     |  |  |
| Maßgeh Anschaffungswert [E]: | Vermesser:               |                                                |  |  |
|                              |                          |                                                |  |  |
| Bemerkung                    | Baugrube                 | Geometrie                                      |  |  |
| Bemerkung:                   | Grabenart:               | Datenherkunft:                                 |  |  |
|                              | Grubenverbauart:         | Lagegen. gesamt: nicht festgelegt              |  |  |
|                              |                          | Höhengen. gesamt: nicht festgelegt             |  |  |
|                              |                          |                                                |  |  |
| Profil Originaldaten         | Druckentwässerung        | Umwelt                                         |  |  |
| Höhe [mm]: Breite [mm]:      | Art:                     | Grundwasserabstand: Haltung in der Wechselzone |  |  |
| Profilart nach ISYBAU:       | Nenndruck (PN):          |                                                |  |  |
|                              |                          |                                                |  |  |

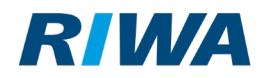

## 6. Dateien zu Inspektionstexten zuordnen

In den Masken **Inspektionstexte Schächte**, **Inspektionstexte Bauwerke**, **Inspektionstexte Haltungen** und **Inspektionstexte Anschlussleitungen** gibt es nun die Möglichkeit Dateien über die Detailmaske hinzuzufügen. Dadurch können Sie beispielsweise einzelnen Schäden entsprechende Bilder zuordnen. Die hinzugefügten Dateien sind nur dem jeweiligen Inspektionstext zugeordnet.

| Datensatz 1 von 1                          | 🖉 💼 🐺 🖽                         |                                  |                          |
|--------------------------------------------|---------------------------------|----------------------------------|--------------------------|
| Bezeichnung:<br>Dokumentart:<br>Ersteller: | WR210<br>Datei<br>Melanie Kraus | Ersteildatum: 03.12.2024         | Dateiname: dok_sd_cw.pdf |
| Angelegt von:<br>Kommentar:                | RUNUS                           | Angelegt am: 03.12.2024 14:40:56 |                          |

## 7. Noch Fragen?

Im Modul **Kanal** ist ein aktuelles Handbuch hinterlegt. Darin sind detailliert und anschaulich alle Funktionen beschrieben und mit vielen Abbildungen dokumentiert. Für weitere Informationen bzw. Rückfragen stehen wir Ihnen gerne auch persönlich zur Verfügung:

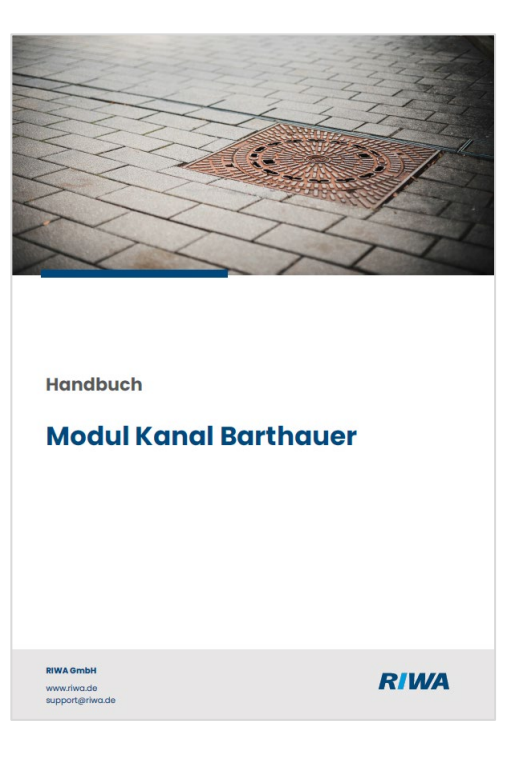

 RIWA-HOTLINE

 08331 9272-120

 Montag - Donnerstag
 08.00 - 12.00 Uhr

 13.00 - 17.00 Uhr

 Freitag
 08.00 - 12.00 Uhr

+

+